| j5create |
|----------|
|----------|

## **CrossLink Wireless Dongle** CrossLink跨裝置無線傳輸器

JUAW22

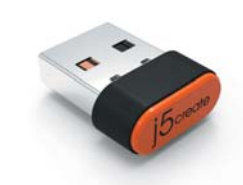

日本語: クイックインストールガイド 繁中文:快速安装手冊 EN : Quick Installation Guide

FCCC K K III 💩 📼 🖌 🚊 FCC 10 - MARINA 😰 18 MARINA 🚺 AMARAMAN

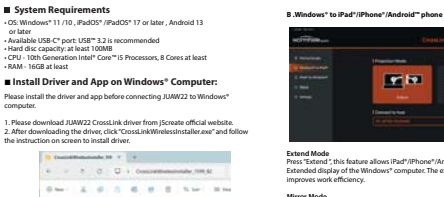

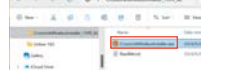

"When the Liser Account Control annears please press Yes to continue installatio

Workhula CrossLink Mitchink

Method publisher INNOC CONTROL TECHNO CONTRACTOR The steps intel Aller on No. computer

■ Install App on iPad®/iPhone®/Android™ phone:

122

-

the shore that ages his made

100 Mar 100 Mar 100 Mar 100 Mar 100 Mar 100 Mar 100 Mar 100 Mar 100 Mar 100 Mar 100 Mar 100 Mar 100 Mar 100 Mar

Pairing 1. On Windows\* Computer: Launch the "Wormhole CrossLink Wireless" application, then click 'Add Device' to start pairing with the IPad\*/IPhone\*/Android\* phone

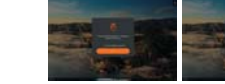

I. iPad \*/iPhone \*: Install "Wormhole – CrossLink Wireless" app from the App Store.
Android " devices: Install "Wormhole – CrossLink Wireless" app from the Google
Plave"

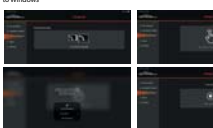

About Click "About", this page allows you to check application version or click "Check For Update" for up to date the "Wormhole CrossLink Wireless" app to latest version in your iPad" /IPhone" //Android " phone

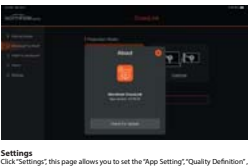

Settings 0

\* Y (\*

Instruction of Wormhole – CrossLink Wireless App (For iPad®/iPhone®/Android™ phone) A. Pairing Dongle (In iPad / iPhone / Android) ent to the mixed commuter

1911 1978

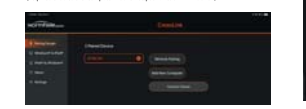

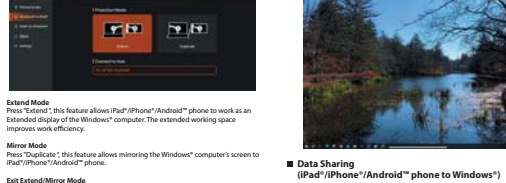

Exit Extend/Mirror Mode 1.Press the iPad"(Phone% /Android" phone screen for 1 second to bring up the Auxiliary Menu in "Extended" or "MIRROR" mode 2.Click the "Exit button to disable Extend/Mirror Mode.

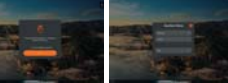

C. IPad'/IPhone\*/Android" phone to Windows\* MIRROR MODE I. Press "Start Broadcast", this feature allows minroring the IPad'/IPhone\*/Android" phone's screen on Windows\* computer. 2. Press "Stop project" to stop the projection from IPad'/IPhone\*/Android" phone

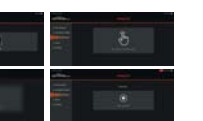

Transfer File (Windows\* to iPad\*/iPhone\*/Android\*\* phone) 1.Click "Transfer File" then drag the photos (files) to "Click to select a file or drag a file here" button directly. 2.Dri tr.an choose to click "Click to select a file or drag a file here" to select the photos (files) then click "Save" to transfer the photos (files)

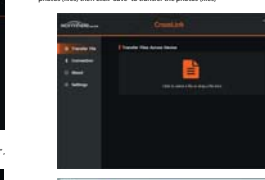

White Board This feature allows you to make notes on a screen display.

angle inthic cas).

× ms □ 0 = 1942

Instruction of Wormhole – CrossLink Wireless

Activate the Wormhole – CrossLink Wireless Main Panel Click 'Wormhole – CrossI ink Wireless'

Main Fanal Case effecteds

Whitehood

Advent Woomak let.

sample in this case).

(For Windows®)

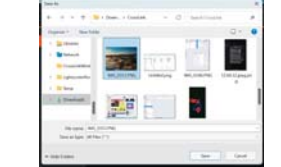

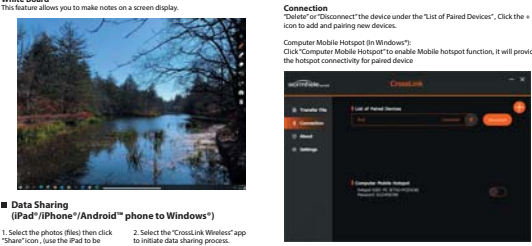

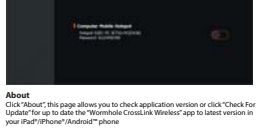

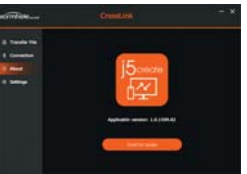

Settings Click"Settings", this page allows you to set the "File Download Path" or enable the "KM Switch Setting" function. About KM Switch Setting: Click the middle mouse button to switch to paired IPad / IPhone / Android device to control the keyboard and mouse , clipboard with text or files in your mobile or

Tablet projected screen

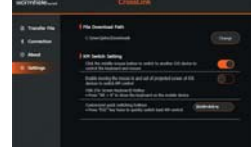

White Board This feature allows you to make notes on a screen display.

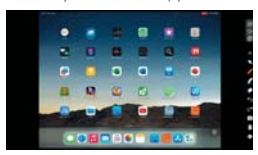

LIMITED WARRANTY

Discrete offers a limited 2-year warranty. User's wear & tear damage is not included. The user thall call or email Scivate outcomer averice with the detert included. The user thall call or email Scivate outcomer averice with the detert responsible for one-way return freight cost and we will take care of one-way freight back. In order to obtain a return authorization number, users should have the following information handy when calling or emailing the envice team: (i) a copy of the original purchase invoice to verify your warranty (ii) a product carial pumber

(iii) a description of the problem (iv) customer's name address and telephone number

(ii) a standpoint in a plantar, you will adaphane number () control devices or source that the his operation of the source register or anon-hese, glocate is not exponentially for devices, the source glocate or source hese, glocate is not exponential for damage animp from failure to difficult interview of the source of the source of the source glocate or excellentially () controls () damage, including but of limited to scatches excellent and the source of the source of the source of the source of the source of the source of the source of the source of the source of excellential of the source of the source of the source of the source of the source of the source of the source of the source of the source of excellential of the source of the source of the source of the source of experiments of the source of the source of the source of the source of experiments of the source of the source of the source of the source of porticity of 1 are glocates or source of the portice of the source of the experiments of the source of the portice of the source of the source of portice of 1 are glocates or the portice of the portice of the source of the material of the source of the portice of the source of the source of the material of the source of the source of the portice of the source of the material of the source of the source of the source of the source of the material of the source of the source of the source of the source of the source of the material of the source of the source of the

### LIMITATION OF WARRANTY

LIMITATION OF WARRANTY Insi wakawati vois vois sereine Leala rigisti, and voiu Mar Have ohtek lealist that war Hom Stati to state (on He Coulter of Benolice), citter lead was instanti to state (on He Coulter of Benolice), citter lead was instanti to state (on He Coulter of Hom State and He Coulter of Hermitian (State Benolice)) those that war akase mout he Nonconformitir of a statis confract those that war akase mout he Nonconformitir of a statis confract those that war akase mout he Nonconformitir of a statis confract those that war akase mout he Nonconformitir of a statis confract those that war akase mout he Nonconformitir of a statis confract the statis and the Nonconformitir of a statis of the statis the statis statis and the statis and the statis and the statis with warrant and the Retentions is thore ake toxube and no ituu of all of the warrantics is its field and conformities (Statis and writter), statiurors (Berdis Statis and Conformities, whether Road, writter, statiurors, Berdis conformities)

FCC Information

For more information please visit our website at http://www.jScreate.com

CopyrightID 2024 [Screate. All rights reserved. All trade names are registered trademarks of their respective owners. Features and specifications are subject to change without notice. Product may not be exactly as shown in the diagrams.

USB and USB-C are trademarks of USB Implementers forum, Inc., its affiliated or its respective owners, registered or used in many jurisdictions worklands. Windows is a namy princidictions workload, Other trademarks and table rankers may be used in the document to refer to either the entities claiming the marks and/or names or their products and are the property of their respective owners. All company, product and service names used are for identification purposes only Use of these names, logos, and brands does not imply endorsement. We disclam any interest in the marks of others.

## 限用物質含有情況標示聲明書

設備名稱: CrossLink跨裝置無線傳驗器 -現破(現式); JUAW22

|                                                                                                    | 限用物質及其化學符號 Restricted substances and its chemical symbols |                      |                         |                                     |                                          |                                                   |  |
|----------------------------------------------------------------------------------------------------|-----------------------------------------------------------|----------------------|-------------------------|-------------------------------------|------------------------------------------|---------------------------------------------------|--|
| 單元Unit                                                                                                    | \$5<br>Lead<br>(Pb)                                       | 来<br>Mercury<br>[Hg] | Sill<br>Cadmium<br>(Cd) | 六價銘<br>Hexavalient<br>chromium(Cr*) | 冬湯秋茶<br>Polybrominated<br>biphenyls(P00) | 多说二苯醚<br>Polybrominated<br>diphenyl ethers (PBDE) |  |
| 電路板                                                                                                    | 0                                                         | 0                    | 0                       | 0                                   | 0                                        | 0                                                 |  |
| 外股                                                                                                    | 0                                                         | 0                    | 0                       | 0                                   | 0                                        | 0                                                 |  |
| 綿材                                                                                                    | 0                                                         | 0                    | 0                       | 0                                   | 0                                        | 0                                                 |  |
| 配件                                                                                                    | 0                                                         | 0                    | 0                       | 0                                   | 0                                        | 0                                                 |  |
| (第考1、認知の1 wt %) 及「因出かの1 wt %) 指指限用指則之百分比含量因出百分比含量基準信。<br>Note 1: Taxeeding 21 ut %) and "maxeding 20 ut %) indicate that the percentage content of the restricted<br>substance struct the reference percentage value of personse condition.<br>(第考2、()) 係為這項限用指則之百分比含意是被出五分比含意是厚值。 |                                                           |                      |                         |                                     |                                          |                                                   |  |

direference value of preservers, of reference value of preservers, 情考3.\*-\*保括就可用用物質為排除 Note 3.The \*-\* (externer --\*

取得書驗證明之低功率射頻磊材,非规核准。公司、否就當使用者均不得握自 嬰更頻率。加大力率或要更原設計之件拉及加速。低功率射频器材之使用不得 醫習供就全之子接合這想。這股另所主要很要對。做立時用一道改善至 無干援時分符機繼續使用。前送合法證值。指依當當管理法規定作律之無處電道 信。信心事中對類者利须空合法這樣這一工業,科學是簡用意案識對計性電機成 備之干擾

この装置は、クラスB機器です。この装置は、住宅環境で使用することを目的 としていますが、この装置がラジオやテレビジョン受信機に近後して使用さ れると、受信障害を引き起こすことがあります。取扱説明書に従って正しい取 り扱いをして下さい。

VCCI - B Canada ICES-003 (B) / NMB-003 (B)

- Increase the separation between the equipment and receiver.

Connected.

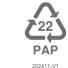

# STOP!

FLC INTOTATION To support to be used and factor to comply with the field to be a factor of global does, the support to be used and factor to comply with the field to be a factor and the support of the support of the support of the support of the support and the support of the support of If you have any problems with this product please of technical support team for assistance. TECHNICAL SUPPORT

# Customer Service : 888-988-0488 Technical Support : 888-689-4088

mail: service@j5create.com ervice Hours: Mon. - Fri. 10:00 - 18:00 E.S.T

SOPORTE TÉCNICO Número gratuito: ±1-88-988-948 Horas de operación : Lun - Vier : 1050 - 18:00 U.S.A:EST 3056 GS Kotterdam, Vetherlar Correo electrónico: sarvice@Ejscratat This device complies with part 15 of the FCC Rules. Operation is subject to the following two conditions: (1) This device may not cause harmful interference, and (2) this device must accept any interference encived, including interference that may cause undesired operation. This transmitter must not be co-located or operating in conjunction with any other antenna or transmitter

- Connect the equipment into an outlet on a circuit different from that to which the receiver is

FCC Caution: Any changes or modifications not expressly approved by the part room/lance could void the user's authority to operate this equipment.

JUAW22 FOR PORTABLE DEVICE USAGE (<20cm from body / SAR required) Radiation Exposure Statement

TECHNISCHER SUPPORT Kosteriora And Iai (+ 1885-980-088 Synchistudes) Mon.-Frei. 1000 - 1800 U.S.A.E.S.T E-mail: service@jiSreate.com nationation supporting automation. The product comply with the FCC portable IP exposure limit set forth for an unc envicorment and are safe for intended operation as described in this manual. To response requirements, a minimum supparation distance of form mrate the mainta-user's body and the product. The further IP exposure reduction can be achieved logits a far an possible from the user body or set the device to lower output pow

ECHNICKÁ PODPORA ákaznická linka : 888-988-0488 schnická podpora : 888-689-4088 fon.-Frei. 10.00 – 18.00 U.S.A.-E.S.T mail : conscience@iff.comba.com

KAIJET TECHNOLOGY INTERNATION CORPORATION 8F., No109, Zhongcheng Rd., Tucheng Dist., New Taipei City, 236, Taiwan

凱捷國際科技股份有限公司

新北市土城區忠承路109號8樓(永寧科技園區A棟)

**テクニカルサポート** 多客様相談センター:03-4590-7650 電子メール:5,support#solnet.ns,b テクニカルサポートやその後のご相関は下配 の時間にくだいますよう整要しい中し上げます 営業時間:中日:9:30\*11:30/13:30\*17:30

SUPPORT TECHNIQUE Numéro gratuit : +1.888-988-0488 Heures d'ouverture : un.-Ven. 10:00 = 18:00 U.S.A-E.S.T imail : service(9)Screate.com

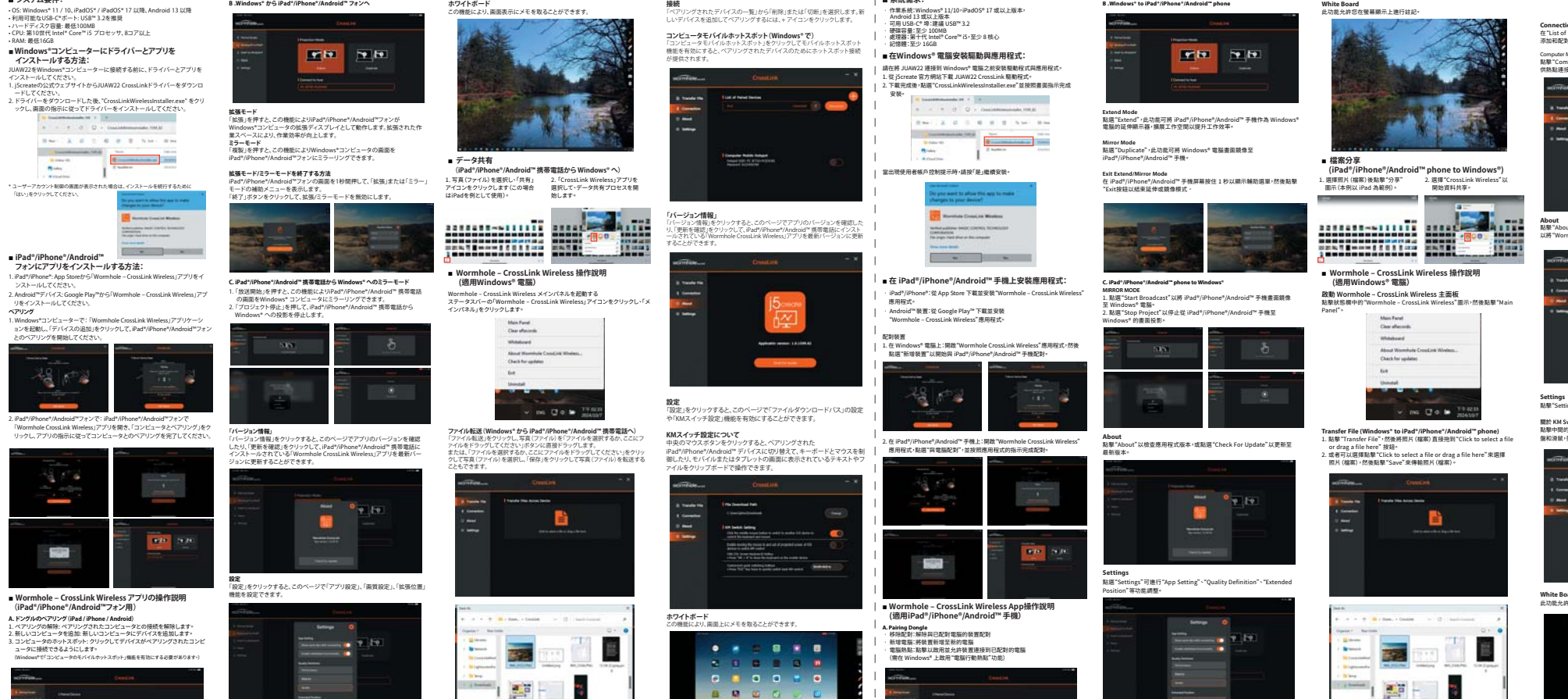

接続 「ペアリングされたデバイスの一覧」から「削除」または「切断」を選択します。 しいデバイスを追加してペアリングするには、+ アイコンをクリックします。

| ■系統需求:

、ます。新

■ システム要件:

 OS: Windows\*11 / 10, iPadOS\* / iPadOS\* 17 以降、Android 13 以降
利用可能なUSB-C\*ボート: USB\*\* 3.2を推奨 \*ハードディスク容量:最低100MB ・CPU:素10世代 Intel<sup>®</sup> Core<sup>™</sup> i5 プロセッサ、8コア以上 ・RAM:最低16GB

■ Windows®コンピューターにドライバーとアプリを

B .Windows® から iPad®/iPhone®/Android™ フォンへ

ホワイトボード この機能により、画面表示にメモを取ることができます。

------

Banky . \* ユーザーアカウント影響の画面が表示された場合は、インストールを統行するため」

「はい」をクリックしてください。

■ iPad®/iPhone®/Android™ フォンにアプリをインストールする方法:

2 Android™デバイス: Google Play™から[Wormhole - CrossLink Wireless アプ リをインストールしてください。 ペアリング

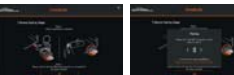

2. iPad\*/iPhone\*/Android\*\*フォンで: iPad\*/

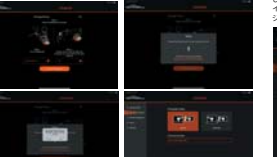

■ Wormhole – CrossLink Wireless アプリの操作説明 (iPad<sup>®</sup>/iPhone<sup>®</sup>/Android<sup>™</sup>フォン用) (Urad) / Findine / Anturoid フィノカ) A. ドングルのペッジグ (Mad / Mance / Android 1. ペアリングの解除、ペアリングでれたコンビュータとの接続を解除します。 3. コンビュータを追加 使しいコンビュータにデバイスを追加します。 3. コンビュータのホットズボット・グリックしてデバイズがペアリングされたコンビ ュージに接続できるようにします。

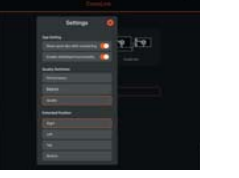

White Board 此功能允許您在螢幕顯示上進行註記。

B .Windows\* to iPad\*/iPhone\*/Android\*\* phone

Connection 在"List of Paired Devices"中"Delete"或"Disconnect"級價,點擊+圖示以 添加和配對新級價。 outer Mobile Hotspot computer Mobile Hotspot 點擊"Computer Mobile Hotspot"以啟用行動熱點功能,它將為配對設備提 供熱點連接。 Configure -

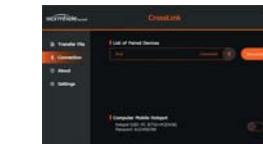

About 點擊 "About",此頁面允許忽檢查應用程式版本或點擊 "Check For Update" 以勝 "Wormhole CrossLink Wireless"更新到最新版本。

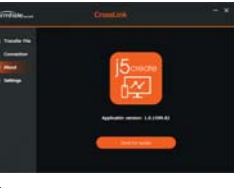

Settings 點擊"Setting",此頁面允許您設置"檔案下載路徑"或敵用"KM 切換設定"功能。

關於 KM Switch Setting: 點整中間的滑鬚接鈕可切換至配對的 iPad / iPhone / Android 級儀以控制鍵 銀和滑鼠, 剪贴板上的文字或檔案也可在您的手機或平板投影螢幕上使用。

White Board 此功能允許您在螢幕顯示上做註記

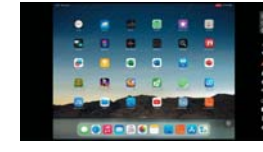

# 修改日期:2024-11-01

- 製作版本:V
- 客戶名稱:j5create
- 產品名稱:JUAW22
- 需求內容:QIG
- 成型尺寸:80X140mm
- 展開尺寸:640x280mm
- 材 質:70p模造紙

# 雙面黑白印十W折對折(FCC警語